## ZTE MC888 Pro 5G-reitittimen APN vaihtaminen ja asettaminen siltaavaan tilaan

Kirjaudu laitteen hallintaan osoitteessa <u>https://192.168.100.1</u>. Tunnukset löytyvät laitteessa olevasta tarrasta.

## **APN** vaihtaminen

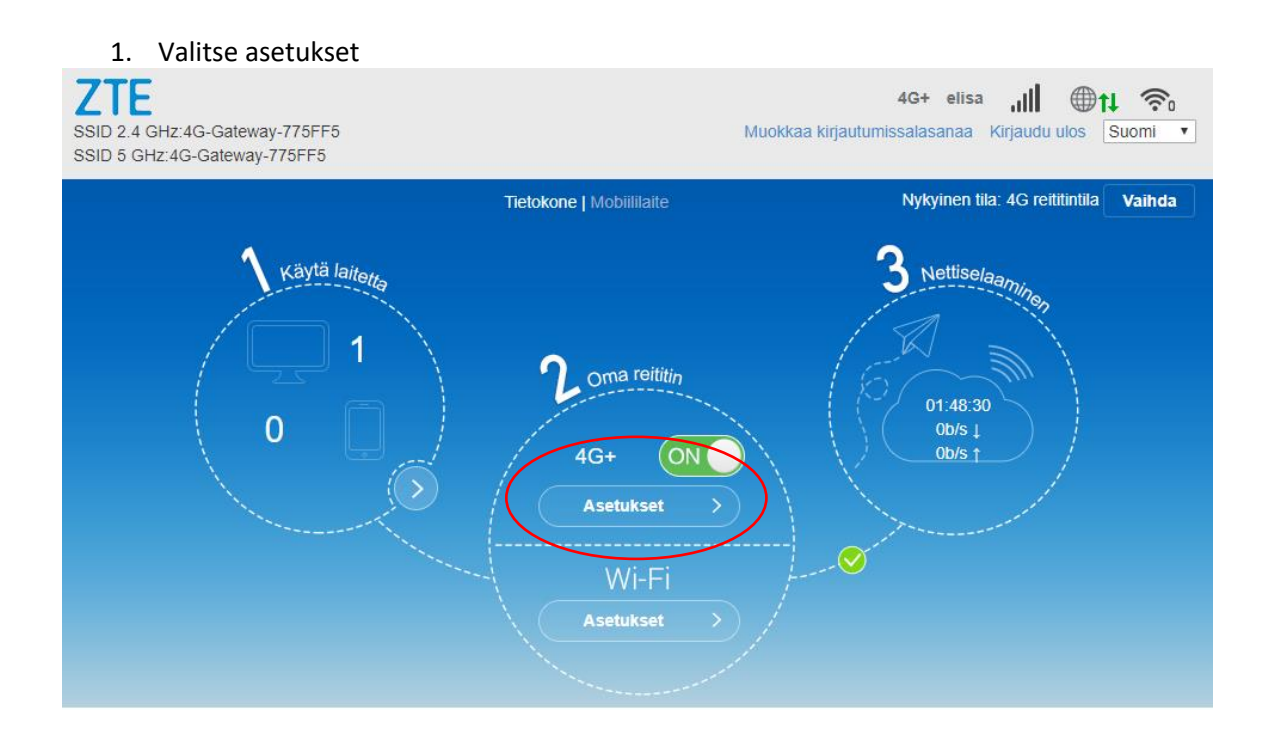

2. Valitse yhteyspiste

| < | Yhteysasetukset | 63 |
|---|-----------------|----|
|   |                 |    |
|   | Yhteystila      |    |
|   | Verkon valinta  |    |
|   | Yhteyspiste     |    |
|   | Lukitse taajuus |    |
|   | Vaihda tilaa    |    |

3. Valitse "manuaalinen" ja "lisää uusi"

| Yhteyspiste          | රො                            |
|----------------------|-------------------------------|
| Nykyinen yhteyspiste | Elisa                         |
| Tila                 | O Automaattinen               |
| Profiili             | Default                       |
| PDP-tyyppi           | IPv4                          |
| Profiilin nimi *     | Default                       |
| Yhteyspiste *        |                               |
| Todennus             | NONE                          |
| Käyttäjänimi         |                               |
| Salasana             |                               |
|                      | Aseta oletukseksi Käytä Poist |

Syötä yhteyspisteen tiedot. Tarkemmat tiedot löytyy osoitteesta <u>https://yrityksille.elisa.fi/ohje/Julkinen-IP-mobiililaajakaistalle</u>. Lopuksi valitse "Käytä"

## Laitteen asettaminen siltaavaan tilaan

Aloitussivulla valitse ylhäältä "Vaihda"

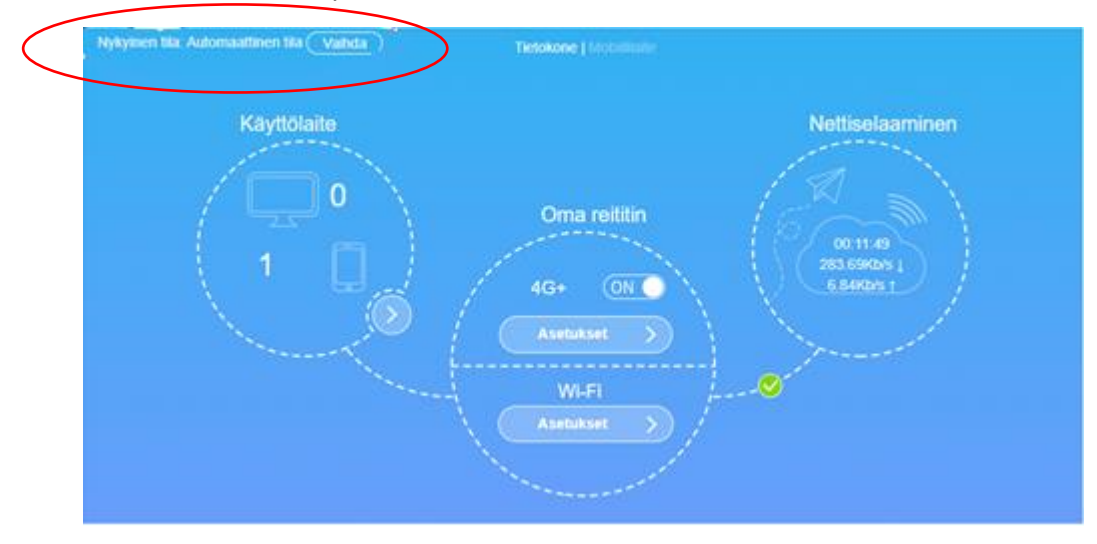

Valitse "Siltaava tila" ja klikkaa "Käytä"

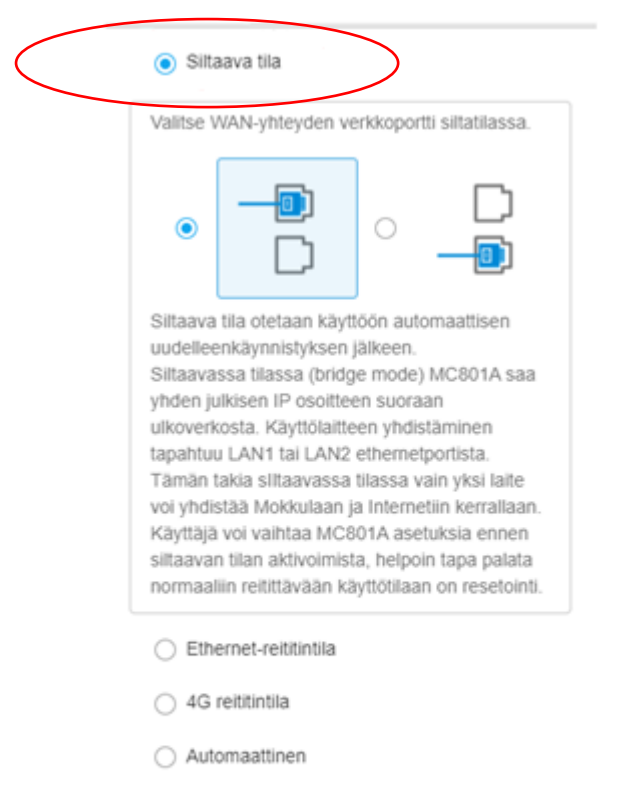

Jos 4G reititintila on käytössä, irrota julkisen verkon verkkokaapeli.

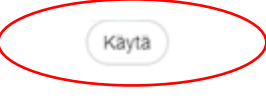